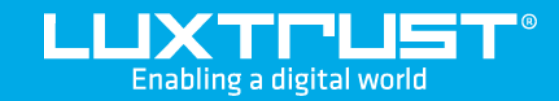

# Aktivierung von LuxTrust Mobile

Was Sie benötigen bevor Sie beginnen

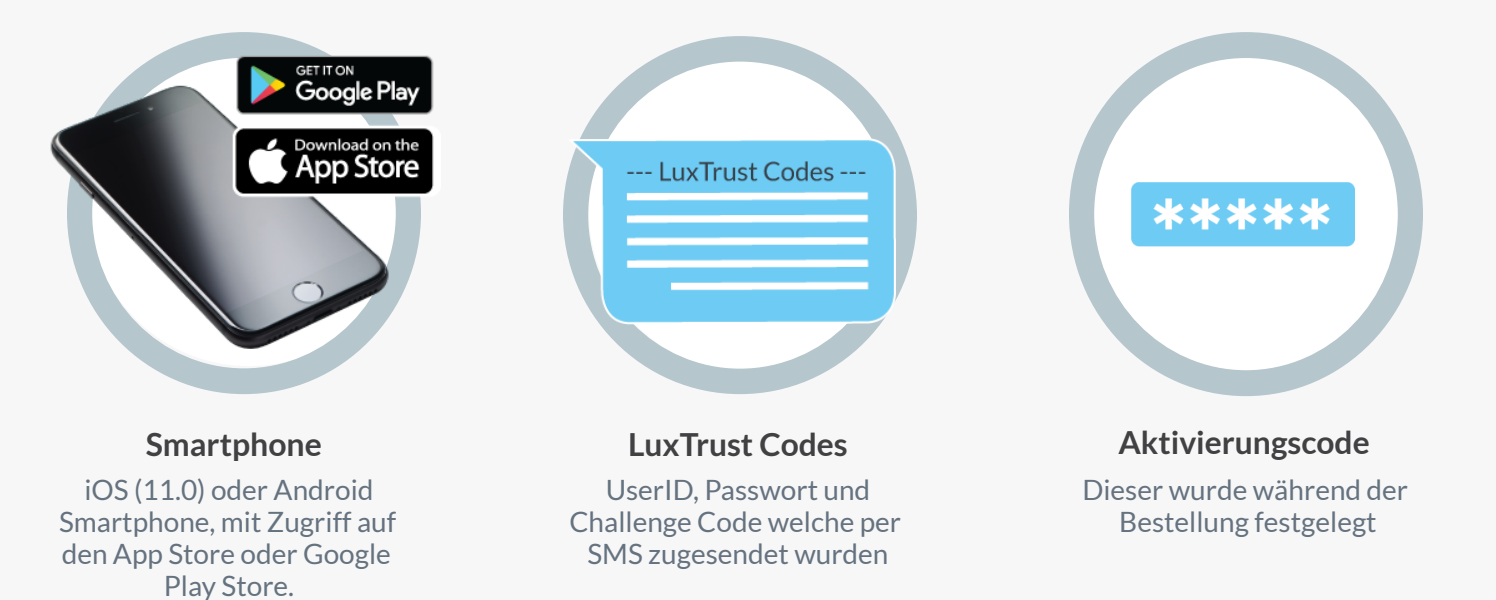

## Wie aktiviere ich LuxTrust Mobile?

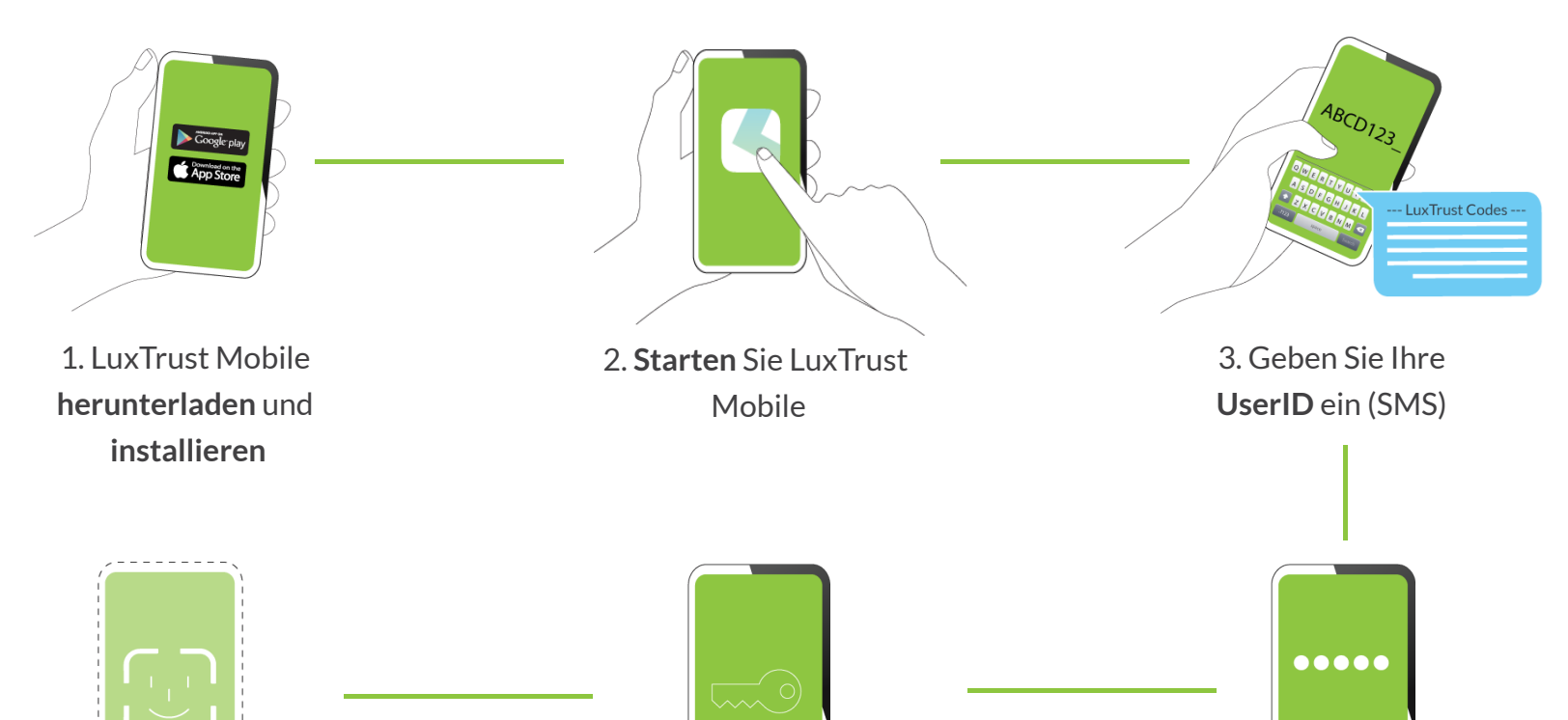

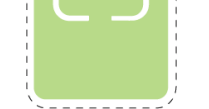

••00

Sunday, Nov 7

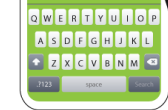

6. **Optional:** Sie können LuxTrust öffnen Mobil mit Biometrie (Face ID, Touch ID usw.) anstelle Ihre PIN code

5. Bestimmen Sie einen **PIN code** um die App zu entsperren

4. Geben Sie den Aktivierungcode ein

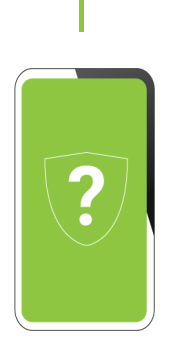

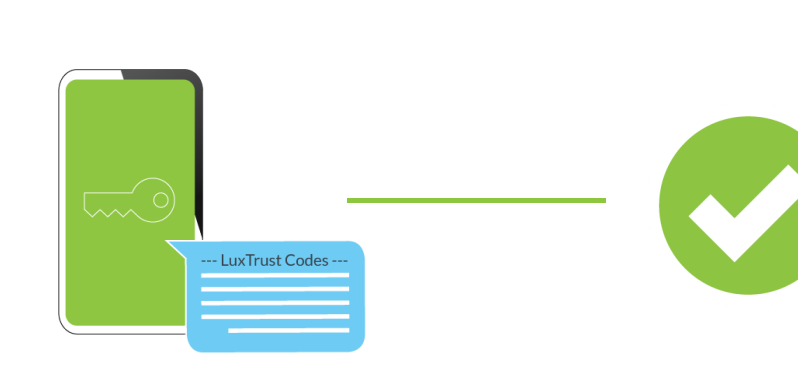

7. Beantworten Sie die Sicherheitsfragen

8. Geben Sie das **initiale Password** ein welches Sie per SMS erhalten haben und legen Sie ein neues fest

**Glückwunsch**, LuxTrust Mobile ist nun aktiviert!

## Wie benutze ich LuxTrust Mobile?

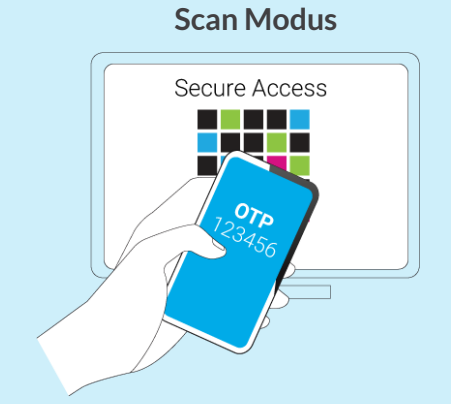

Scannen Sie den auf dem Bildschirm angezeigten QR-Code, dieser generiert automatisch einen OTP (Einmalkennwort) mit dem Sie auf eine Online-Anwendung zugreifen können.

### **Push Notification Modus**

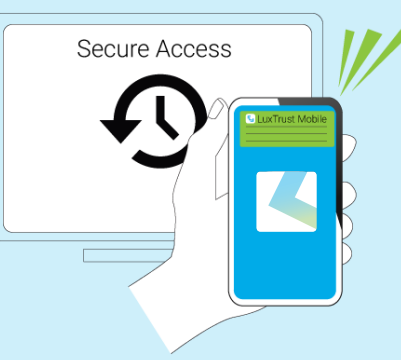

Partner-Websites können Ihnen eine Benachrichtigung senden, in der Sie aufgefordert werden, eine bestimmte Transaktion zu validieren.

#### App2App Modus

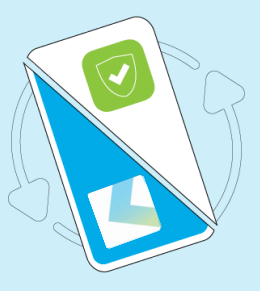

LuxTrust Mobile ist mit anderen mobilen Partner-Apps kompatibel, um Ihren Zugriff zu erleichtern. Die beiden Apps können somit miteinander kommunizieren

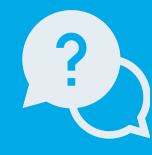

## Support & Service

Montag - Freitag von 8 bis 18 Uhr Telefon: +352 24 550 550 E-Mail: info@luxtrust.lu

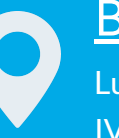

Büros LuxTrust S.A.

IVY Building | 13-15, Parc d'activités L-8308 Capellen | Luxembourg

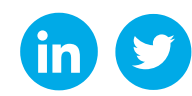

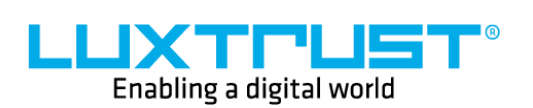

www.luxtrust.com